## UM工程進捗 リリースノート 2305E

| 発行日   | 2023/05/31 |
|-------|------------|
| 最終改訂日 | 2023/07/11 |

株式会社シナプスイノベーション

© Synapse Innovation Inc.

Confidential

## 目次

| 目次                   | 1  |
|----------------------|----|
| 改訂履歴                 | 2  |
| 1. 概要                | 3  |
| 2. 詳細                | 4  |
| 2.1. 設計変更            | 4  |
| 2.2. 部品表             | 4  |
| 2.3. 不具合修正           | 5  |
| 3. アップグレード手順         | 6  |
| 4. UM工程進捗用設定         | 9  |
| 4.1. UM共通用設定         | 9  |
| 4.2.【My実績入力】プロパティの設定 | 9  |
| 4.3.【My実績入力】サイトの公開   | 11 |
|                      |    |

## 改訂履歴

| 改訂日        | Ver.    | 改訂内容       |
|------------|---------|------------|
| 2023/05/31 | 1.127   | 発行         |
| 2023/07/11 | 1.127.1 | 不具合修正を1件追記 |

- 本書の一部または全部を無断で複製・転載することはお断りします。
- 本書の内容は将来予告なしに変更することがあります。
- 本製品をご利用いただいた結果の影響につきましては上項に関わらず責任を負いかねますのでご了承ください。

## 1. 概要

本リリースにおいて、下記の変更を実施いたしました。

- 部品表
- 設計変更
- 不具合修正

各変更内容につきましては、次ページ[詳細]よりご確認ください。

アップグレード後の各変更による設定の追加等につきましては、[UM工程進捗用設定]よりご確認く ださい。

## 2. 詳細

#### 2.1. 設計変更

- 「上に作業オーダー追加」について既存の作業オーダーのみ使用できる機能でしたが、設計変更画 面で追加された作業オーダーからも使用できるようになりました。
- 項目セット「設計変更(作業オーダー)の編集項目セット」において、項目セットに追加されている任意の項目に対して必須設定を行うことが出来るように修正いたしました。
   設定手順は下記をご参照ください。
   <設定手順>(例)受注明細
  - 1) 対象のオブジェクトのオブジェクトマネージャより「項目セット>明細コンポーネント表示項目」をク リックします。
  - 2) 必須にしたい項目のレンチアイコンをクリックし、必須項目のチェックをONにした状態で「OK」ボタ ンをクリックします。

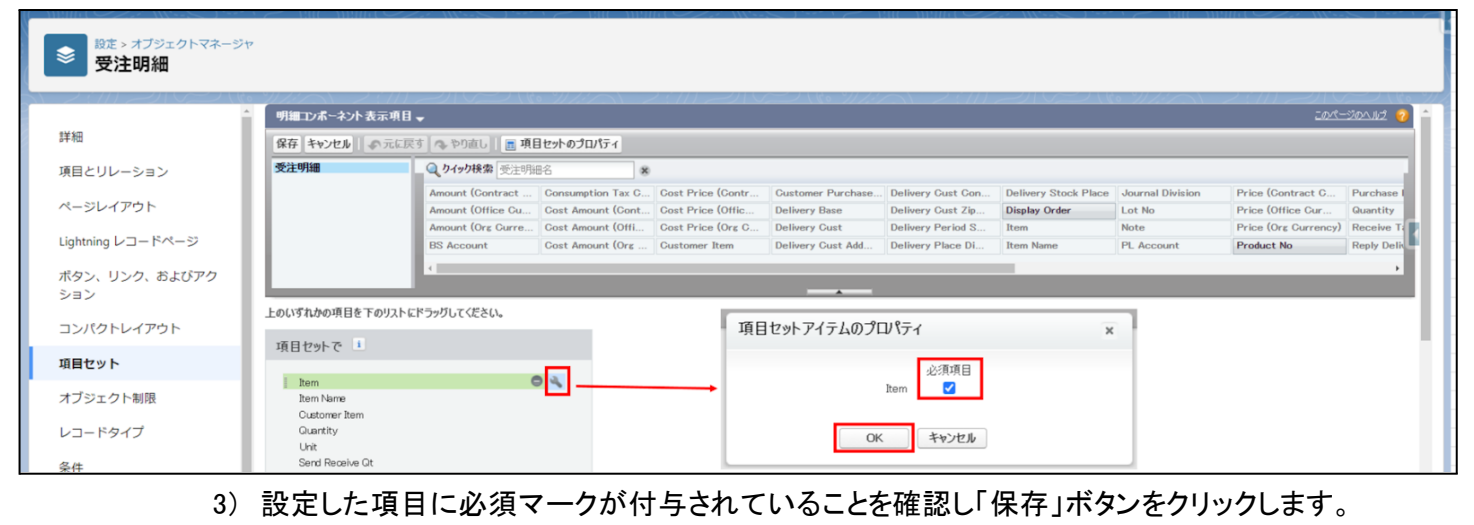

| 設定 > オブジェクトマネージ      | 7               |                   |                   |                   |                   |                   |                      |                  |                      |             |
|----------------------|-----------------|-------------------|-------------------|-------------------|-------------------|-------------------|----------------------|------------------|----------------------|-------------|
| 受注明細                 |                 |                   |                   |                   |                   |                   |                      |                  |                      |             |
|                      | 明細コンボーネント表示項    | 8.                |                   |                   |                   |                   |                      | •                | <u>zor</u> e-        | -300-112 🙆  |
| 詳細                   | 保存 キャンセル 一 🔊 元に | 戻す 💁 やり直し 🔳 項目    | ヨセットのプロパティ        |                   |                   |                   |                      |                  |                      |             |
| 項目とリレーション            | 受注明細            | Q. りイック検索 受注明紙    | 16 8              |                   |                   |                   |                      |                  |                      | _           |
|                      |                 | Amount (Contract  | Consumption Tax C | Cost Price (Contr | Gustomer Purchase | Delivery Cust Con | Delivery Stock Place | Journal Division | Price (Contract C    | Purchase I  |
| ページレイアウト             |                 | Amount (Office Cu | Cost Amount (Cont | Cost Price (Offic | Delivery Base     | Delivery Cust Zip | Display Order        | Lot No           | Price (Office Cur    | Quantity    |
|                      |                 | Amount (Org Curre | Cost Amount (Offi | Cost Price (Org C | Delivery Cust     | Delivery Period S | Item                 | Note             | Price (Org Currency) | Receive Ta  |
| Lightning レコードページ    |                 | BS Account        | Cost Amount (Org  | Customer Item     | Delivery Cust Add | Delivery Place Di | Item Name            | PL Account       | Product No           | Reply Delix |
|                      |                 | 4                 |                   |                   |                   |                   |                      |                  |                      | •           |
| ボダン、リンク、およひアク<br>ション |                 |                   |                   |                   |                   |                   |                      |                  |                      |             |
|                      | 上のいずれかの項目を下のリス  | ト にドラッグしてください。    |                   |                   |                   |                   |                      |                  |                      |             |
| コンパクトレイアウト           |                 |                   |                   |                   |                   |                   |                      |                  |                      |             |
|                      | 項目セットで 🧵        |                   |                   |                   |                   |                   |                      |                  |                      |             |
| 項目セット                |                 |                   |                   |                   |                   |                   |                      |                  |                      |             |
|                      | \star Item      |                   |                   |                   |                   |                   |                      |                  |                      |             |

#### 2.2. 部品表

- 検索結果の品目の工程手配ヘッダの新規作成時に、品目マスタ.デフォルト構成ヘッダが設定されていない場合はエラーとなりますが、その時に表示されるメッセージをわかりやすく改善いたしました。
- 工程詳細より工程手配明細を削除時に、紐づく作業オーダーが存在する場合はエラーとなりますが、
   その時に表示されるメッセージをわかりやすく改善いたしました。

#### 2.3. 不具合修正

下記機能で不具合修正を実施いたしました。

● 工程展開

工程展開が実施済みでも、対象の製造オーダーに生産計画が設定されている場合、「展開データの 更新」ボタンと「展開したオーダーの削除」ボタンが非活性になっていました。

作業オーダーの存在有無に応じて「工程展開」、「展開データの更新」、「展開したオーダーの削除」 の各ボタンの活性制御が正しく行われるよう修正いたしました。

|         | 「工程展開」ボタン | 「展開データの更新」<br>ボタン | 「展開したデータの削<br>除」ボタン |
|---------|-----------|-------------------|---------------------|
| 作業オーダー無 | 活性        | 非活性               | 非活性                 |
| 作業オーダー有 | 非活性       | 活性                | 活性                  |

● 部品表

・工程詳細に工程手配明細マスタ. 削除フラグをONにしたデータも表示されていましたが、表示しないように修正いたしました。

・品目情報の編集、保存後に、「品目・構成詳細」欄に変更内容が反映されるように修正いたしました。

#### • 設計変更

・「▼」メニュー「子品目所要量追加」より新規子品目所要量画面を表示した際、項目セット「子品目 所要量入力の項目セット」に設定した項目が表示されない不具合を修正いたしました。

 実績入力/My実績入力
 ProductExecuter権限のみを持つユーザが、受注生産から作成した生産計画の最終工程の実績を 登録するときに、権限エラーが発生する不具合を修正いたしました。

・ProductExecuter権限のみを持つユーザで、連産品/副産物を含む最終工程の作業実績を、「完了」となるように保存しようとしたとき、権限エラーが発生する不具合を修正いたしました。

在庫推移照会
 在庫推移照会から作成した購買オーダーを発注すると発注明細の品目名に値が反映されない不具
 合を修正いたしました。

ver.1.127.1

● 実績入力

子品目消費実績入力画面にて入力した数量が「更新」ボタンを押下するたびに消費される不具合を 修正いたしました。

## 3. アップグレード手順

パッケージURL: ①Schema ②Label ③Utility ④Domain ⑤Service ①~⑤のパッケージURLは「UM共通 リリースノート 2305E」に記載しています。 ⑥工程進捗 ver.1.127.1 https://login.salesforce.com/packaging/installPackage.apexp?p0=04t2x000002YfpuAAC

# <手順> 本番へのアップグレード前には必ずSandboxにて検証ください。 上記URLのloginをtestに置換してアップグレードください。 (例) https://test.salesforce.com/packaging/installPackage.apexp?p0=パッケージID

- 2) ①Schema~⑤Serviceのアップグレードを実施します。
   「UM共通 リリースノート 2305E」を参考に、URLの実行を行ってください。
   ※必ずパッケージURL⑥の前に行ってください。
- ⑥工程進捗のアップグレードを実施します。
   上記パッケージURL⑥にアクセスします。
- 4) ログイン画面が表示されます。アップグレードする環境のユーザでログインしてください。

| salesforce                          |
|-------------------------------------|
| ユーザ名 12件の保存されたユーザ名                  |
|                                     |
| <ul><li>□ ノイン<br/>信報を保存する</li></ul> |
| パスワードをお忘れですか? カスタムドメインを使用           |
| カスタマーユーザではありませんか? 無料トライアル           |

- 5) アップグレード実行画面が表示されます。
  - ※アップグレード実行前に、今回アップグレードを行うバージョンになっているか、必ずバージョン名 を確認してください。

<実行手順> a) 「管理者のみのインストール」をクリックします。 下図のように「同意」チェックボックスがある場合は、ONにします。

b)

| コメント作品                             | 成者 Synapse Innovation Inc.                  | sonema                             |                                          |
|------------------------------------|---------------------------------------------|------------------------------------|------------------------------------------|
| <b>)</b> 以前のハ<br>できます。<br>インストール済の | 、ージョンがインストールされ<br>み: ver 1.0.0 (1.0) 新しいバー: | ています。既存のデー<br>ジョン: ver 1.0.0 (1.0) | タを保持したままアップグ <b>レ</b> ード                 |
| <ul> <li>管理者のみのイ<br/>ル</li> </ul>  | 2<br>                                       | シューザのインス<br>トール                    | をつびロファイルのイ<br>ンストール                      |
| A Salesforce の A ストールします           | .ppExchange パートナープログラム<br>↓。 ●              | の一環として配布できない                       | Salesforce 以外のアプリケーションをイン                |
| Salesforce の AppExchar<br>ます。      | nge パートナープログラムの一環としてā                       | 己布できない Salesforce 以外のフ             | アブリケーションをインストールすることに同意し<br>アップグレード キャンセル |
|                                    |                                             | バージョン名                             | バージョン番号                                  |
|                                    |                                             | バージョン名                             | アップグレード キャンセ                             |

アップグレード完了後、画面に「アップグレードが完了しました」のメッセージが表示されます。「完了」 ボタンをクリックします。

下図のような画面が表示された場合は、完了メールを確認後に「完了」ボタンをクリックします。

| <b>アップグレード snps_um_schema</b><br>コメント作成者                           |     |                             |                        |  |  |  |  |
|--------------------------------------------------------------------|-----|-----------------------------|------------------------|--|--|--|--|
| このアプリケーションのアップグレードには時間がかかります。     アップグレードが完了すると、メールで通知されます。     弁丁 |     |                             |                        |  |  |  |  |
| アプリケーション名<br>snps_um_schema                                        | 公開者 | <b>バージョン名</b><br>ver 1.15.0 | <b>バージョン番号</b><br>1.15 |  |  |  |  |

6)「インストール済みパッケージ」画面が表示されます。
 インストールしたパッケージ名のバージョン番号を確認してください。
 アップグレードを行ったバージョンになっていればアップグレード完了です。

※パッケージごとに、手順 3)~ 6)のアップグレード作業を繰り返し行ってください

| -                                                                                                 |                                                                           | Q                                                                                                    | [設定] を検索                                                                                               |                                                                   |                                                                         |                                  |                     |                            |                 | *•                                 | ?            | ¢ I                      | 1 👩                           |
|---------------------------------------------------------------------------------------------------|---------------------------------------------------------------------------|----------------------------------------------------------------------------------------------------|----------------------------------------------------------------------------------------------------|-------------------------------------------------------------------|-------------------------------------------------------------------------|----------------------------------|---------------------|----------------------------|-----------------|------------------------------------|--------------|--------------------------|-------------------------------|
| ジジン 設定 ホーム オブジェ                                                                                   | クトマネージャ 🗸                                                                 |                                                                                                    |                                                                                                    |                                                                   |                                                                         |                                  |                     |                            |                 |                                    |              |                          |                               |
| Q インスト−ル<br>マ アプリケーション                                                                            | 設定<br>イン                                                                  | ストール済みパッ                                                                                                    | ケージ                                                                                                    |                                                                   |                                                                         |                                  |                     |                            |                 |                                    |              |                          |                               |
| <ul> <li>パッケージ         インストール済みパッケージ     </li> <li>機能設定         分析         イカロにする     </li> </ul> | インストール<br>AppExchange ページで<br>アプリケーションやコンポ<br>スできます。コンボーキン<br>インストール済みパッケ | ・済みパッケージ ・ 、 「開影育みのアブリケーシュンやエン ーネントは、パッケージでインストー」 と ーネントは、パッケージでインストー」 と たは、ビリース1をフリックして、他の影 ージの様にあるリンクにより、このパージ ・ 、 「たいくっ」 トージの様にあるリンクにより、このパージ ・ ・ ・ ・ ・ ・ ・ ・ ・ ・ ・ ・ ・ ・ ・ ・ ・ ・ ・ | ボーネントを参照しより、トライアルを<br>れます。インストール直接は、すべてん<br>定種能能使用して個々にリンースし、<br>から別のアクシュンを実行できます。<br>、、いたいであっていったを開発す | したり、ダウンロードして、;<br>カカスタムアプリケーション、<br>たり、グループ単位でリッ<br>ちには、「ライヤンユの祭り | が客様の salesforce.com 環境<br>タブ、およびカスタムオブジェクト<br>-スしたりできます。<br>■1 をついわり ます | に直接インストールたりする。<br>に「開発中」のマーりが付いて | ことができます。<br>おり、組織内の | パッケージのインストー)<br>ユーザは利用できませ | しの詳細は<br>ん。このたい | <u>こちら</u> をご覧ください<br>カ. アブリケーションを | 。<br>テストおよびた | このページの<br>∑≜mE<br>にかってだし | ヘルプ 🕜<br>Exchanæ ヘ<br>してからりリー |
| ↓ Analytics<br>自動 <mark>インストール</mark> アプリケ                                                        | インストール済み                                                                  | パッケージ                                                                                                    | 3.107 JOJ1CJX2 B+193                                                                                   | SICIAL EPI EPIADE                                                 | #17.5779708-9-s                                                         |                                  |                     |                            |                 |                                    |              |                          |                               |
| ーション                                                                                              | アクション                                                                     | パッケージ名                                                                                                    | 公開者                                                                                                    | バージョン番号                                                           | 名前空間プレフィックス                                                             | インストール日                          | 制限                  | アプリケーション                   | タブ              | オブジェクト A                           | ppExchange   | 》準備完了                    | 5                             |
|                                                                                                   | アンインストール                                                                  | snps um label                                                                                                    | Synapse Innovation Inc.                                                                                | 1.3                                                               | snps_um                                                                 | 2022/08/08 18:52                 | 1                   | 0                          | 0               | 0 7                                | 合格           |                          |                               |
| 探しているものが見つかりませんか?                                                                                 | アンインストール                                                                  | UMProductionManagement                                                                                                    | Synapse Innovation Inc.                                                                                | 1.13                                                              | enpe_um                                                                 | 2022/08/08 19:06                 | 1                   | 2                          | 2               | 0 ਵ                                | )格           |                          |                               |
| クローバル検索をお試しくたさい。                                                                                  | アンインストール                                                                  | snps um domain                                                                                                    | Synapse Innovation Inc.                                                                                | 1.14.1                                                            | snps_um                                                                 | 2022/08/08 18:56                 | 1                   | 0                          | 5               | 1 7                                | 合格           |                          |                               |
|                                                                                                   | アンインストール                                                                  | snps um schema<br>説明<br>O4t2x000004CORrAAK                                                                                                    | Synapse Innovation Inc.                                                                                | 1.15                                                              | snps_um                                                                 | 2022/09/08 18:46                 | 1                   | 0                          | 73              | 129 7                              | 合格           |                          |                               |
|                                                                                                   | アンインストール                                                                  | snps um service                                                                                                    | Synapse Innovation Inc.                                                                                | 1.2                                                               | snps_um                                                                 | 2022/08/08 18:57                 | 1                   | 0                          | 0               | 0 7                                | 合格           |                          |                               |
|                                                                                                   | アンインストール                                                                  | <u>snps um utility</u>                                                                                                    | Synapse Innovation Inc.                                                                                | 1.6                                                               | snps_um                                                                 | 2022/08/08 18:53                 | 1                   | 0                          | 0               | 0 6                                | )格           |                          |                               |
|                                                                                                   | アンインストール。<br>アンインストールされ                                                   | <b>されたパッケージ</b><br>たパッケージのデータのアーカイブはあ!                                                                                                    | ił th                                                                                                  |                                                                   |                                                                         |                                  |                     |                            |                 |                                    |              |                          |                               |

## 4. UM工程進捗用設定

UM工程進捗の変更内容をご利用のために、一部設定をしていただく必要があります。 ご利用環境のverや設定状況によっては設定不要の内容もございます。あらかじめご了承ください。 ※My実績入力のバージョンについては、インストールした時点でのバージョンとなります。 ユーザガイド記載のバージョンと環境のバージョンが異なる場合、リリースノートの手動設定を実施いただく

ことで、最新のバージョンと同等の状態でご利用いただくことが可能です。

#### 4.1. UM共通用設定

UM共通リリースノートにも同様に設定の記載があります。 下記資料の設定内容を参考に、設定を行ってください。 「UM共通リリースノート 2305E」

#### 4.2. 【My実績入力】プロパティの設定

My実績入力のプロパティを設定します。

管理実績.開始時刻/終了時刻の表示をONにする場合

※元々ONになっている場合でも必ずこちらの手順を実施してください。

<手順>

1) ホーム設定より、「デジタルエクスペリエンス」ページを開いて「すべてのサイト」を選択します。

|                                            |                                                                                                    | Q. [設定] を検索                               |                                                                                                    | * 🖬 🚓 ? 🌣 🖡 🧑                                                                                |
|--------------------------------------------|----------------------------------------------------------------------------------------------------|-------------------------------------------|----------------------------------------------------------------------------------------------------|----------------------------------------------------------------------------------------------|
| 設定 ホーム オブジェ                                | クトマネージャ 🗸                                                                                                    |                                           |                                                                                                    |                                                                                              |
| <ol> <li>デジタル</li> <li>機能設定</li> </ol>     | <b>診</b><br>すべてのサイト                                                                                              |                                           | 1997 — 1998 - 1997 - 1998 - 1997 - 1998 - 1998 - 1998 - 1998 - 1998 - 1998 - 1998 - 1998 - 1998 - 1998 - 1998 - | 7777775300317-XXXXXXX100077                                                                  |
| ✓ デジタルエクスペリエンス<br>すべてのサイト<br>テンプレート<br>テーフ | デジタルエクスペリエンス<br>以下には、課題や Experience Circle サイトが表示とれます。LIFL 57109すると、そのサイト<br>ージを確認してにない。<br>や知道サイトを参加サイトの長ま来。100 | くないのういろ イントレーマロン場合は、URL がどうをれていません。アーカイブ油 | はかかないた。<br>あかかなこかのふと流動ません。アーカバブ島みかから茶茶すSCU、IDefrillipervance spin Letivist Elevinane Letiv                      | Trailineer Community (17912783204-980.67 <b>€</b><br>nine Experience 07926122749127797-9523/ |
| ~~5                                        | <u></u>                                                                                                    | 新規                                        |                                                                                                    |                                                                                              |
|                                            | 79.232 名前                                                                                                    | 送明 フレームワーク                                | URL.                                                                                                    | 状況                                                                                           |
| 設定                                         | ワークスパース   ビルダー UM My実績入力/UM My Result Input(Dev)                                                                 | Lightning Web Runtime 🛛 🦩 藍張              | https://basiness-soss-\$27-dev-education.mysite.com/amMyReputtinget                                             | 76C2-                                                                                        |

アクションから「ビルダー」を選択します。
 新規タブでエクスペリエンスビルダーが起動します。

| -                                       | へ (設定)                                                                                                   | を検索                                            |                                                                                 | *• 🗄 🎕 ? 🌣 🖡 🐻                             |
|-----------------------------------------|----------------------------------------------------------------------------------------------------|------------------------------------------------|---------------------------------------------------------------------------------|--------------------------------------------|
| 設定 ホーム オブジェ                             | クトマネージャ 🗸                                                                                                |                                                |                                                                                 |                                            |
| Q デジタル<br>> 機能設定                        | <b> 乾</b> すべてのサイト                                                                                        |                                                |                                                                                 |                                            |
| ✓ <mark>デジタル</mark> エクスペリエンス<br>すべてのサイト | デジタルエクスペリエンス                                                                                             |                                                |                                                                                 | Traiblacer Community につうセスするこのページのヘルフ 🥹    |
| テンプレート<br>テーマ                           | UCALEU、遺産の Experience Cloud サイトが表示をれます。UFL をりりウすると、そのサイトに直接移動できま<br>ージを確認してください。<br>公開サイトと未公開サイトの最大数:100 | す。サイトメンパーでない場合は、URLがCクをれていません。 アーカイブ液み サイトはこの以 | いして含まれません。アーカイブ済みサイトを表示するこは、IDistral Experience op in Lish thing Experience Ust | thing Experience 07593-192401227997-552314 |
| ページ                                     | すべてのサイト                                                                                                  | 新規                                             |                                                                                 |                                            |
| 設定                                      | <b>7959sシ 名射</b><br>ワークスペース どんジー UM My実施入力/UM My Result InputDev)                                        | 説明 フレームワーク<br>Lightning Web Runtime - 午 監張     | URL.<br>https://busineas-seas-527-dev-edacratch.mysile.com/unth@lasuitinput     | <b>秋田</b><br>フルビュー                         |
| 探しているものが見つかりませんか?<br>グローバル検索をお試しください。   |                                                                                                    |                                                |                                                                                 |                                            |

3) ページメニューを開き、「Work Controlling Result Input」を選択します。

| i        | Home                               | ¢ - | G               | Ģ     | 0    | ? 公開    | プレビュー |
|----------|------------------------------------|-----|-----------------|-------|------|---------|-------|
| <b>7</b> | ページ                                | ×   |                 |       |      |         |       |
| 1        | Q. ページを検索                          |     | Work Place List | Re    | sour | re List |       |
| =        | ft Home                            | ••• |                 | , inc |      |         |       |
| \$       | Dept List                          |     |                 |       |      |         |       |
|          | Error                              |     | QR Code Reading |       |      |         |       |
|          | > Login                            | - 1 |                 |       |      |         |       |
|          | Resource List                      |     | •               |       |      |         |       |
|          | Resource Result Input              | - 1 |                 |       |      |         |       |
|          | Result Input                       | - 1 |                 |       |      |         |       |
|          | Result Type Select                 | - 1 |                 |       |      |         |       |
|          | Service Not Available Availability | 0   |                 |       |      |         |       |
|          | Work Controlling Result Input      |     |                 |       |      |         |       |
|          | Work Order List                    |     |                 |       |      |         |       |
|          | Work Place List                    |     |                 |       |      |         |       |
|          | Wath Parult Salast<br>+ 新規ページ      |     | •               |       |      |         |       |

4) ページ上に配置されたコンポーネントをクリックし、プロパティを開きます。

| Management Actual Result Input       Work Controlling Result Input         > New       Unput         > New       Input         > work result select unl       work result select unl         > mack       result type select         > result type select       result type select         > result result of the select       result type select         > result result of the select       result result of the select | Work Controlling Result Input 🔅 👻 Cl                                                          | マ                                                                                                    |
|----------------------------------------------------------------------------------------------------|-----------------------------------------------------------------------------------------------|----------------------------------------------------------------------------------------------------|
| Imput       Imput       work result select url       work result select       result type select url       result type select       result type-select       result-riput                                                                                                    | Management Actual Result Input   Work Controlling Result Input  Work Controlling Result Input | Work Controlling Result                                                                                                    |
| result input urd result-input                                                                                                    | ■<br>■<br>■<br>■<br>■<br>■<br>■<br>■<br>■<br>■<br>■<br>■<br>■<br>■                            | Input work result select url work-result select result type select url result type select resource result input url resource result input url result input url result input url |
| Show date time input                                                                                                    |                                                                                               | show date time input                                                                                                    |

5)「show date time input」のチェックを一度OFFにし、再度ONにします。

|      | Work Controlling Result Input        | G   |                               | Ţ                                                                                                    | 6            | ?       | 公開  | プレビュー |
|------|--------------------------------------|-----|-------------------------------|----------------------------------------------------------------------------------------------------|--------------|---------|-----|-------|
| Ţ    | Management Actual Result In<br>> New | put | Work Controlling Result Input | Work (                                                                                                    | Controllir   | ng Res  | ult | ▼×    |
|      |                                      |     |                               | Input                                                                                                    |              |         |     |       |
| Ĺ.   |                                      |     |                               | work res                                                                                                    | ult select u | url     |     |       |
| ≔    | )<br>                                |     |                               | work-                                                                                                    | result-sele  | ct      |     |       |
| LZ D | ck                                   |     |                               | result ty                                                                                                    | pe select u  | url     |     |       |
| \$   |                                      |     |                               | result                                                                                                    | -type-selec  | :t      |     |       |
|      |                                      |     |                               | resource                                                                                                    | e result inp | out url |     |       |
|      |                                      |     |                               | resour                                                                                                    | rce-result-i | input   |     |       |
|      |                                      |     |                               | <br>result in                                                                                                    | put url      |         |     |       |
|      |                                      |     |                               | result                                                                                                    | -input       |         |     |       |
|      |                                      |     |                               |                                                                                                    | 1.1.1        |         | 1   |       |
|      |                                      |     |                               | Subsection Subsection | N date tim   | e input | 1   |       |
|      |                                      |     |                               |                                                                                                    |              |         |     |       |
|      |                                      |     |                               |                                                                                                    |              |         |     |       |
|      |                                      |     |                               |                                                                                                    |              |         |     |       |
|      |                                      |     |                               |                                                                                                    |              |         |     |       |
|      |                                      |     |                               |                                                                                                    |              |         |     |       |
|      |                                      |     |                               |                                                                                                    |              |         |     |       |
|      |                                      |     |                               |                                                                                                    |              |         |     | fx 💾  |

### 4.3. 【My実績入力】サイトの公開

#### <手順>

1) 右上の「公開」ボタンをクリックします。

|          | Home 1 | ¢ • C |          | ۵ | • | ? | 公開 | プレビュー |
|----------|--------|-------|----------|---|---|---|----|-------|
| <b>F</b> |        |       |          |   |   |   |    |       |
| 1        |        |       |          |   |   |   |    |       |
| =        |        |       | 作業オーダー一覧 |   |   |   |    |       |
| ~        |        |       |          |   |   |   |    |       |
|          |        |       | 作業場所一覧   |   |   |   |    |       |
|          |        |       | QRコード読込  |   |   |   |    |       |
|          |        |       |          |   |   |   |    |       |
|          |        |       |          |   |   |   |    |       |
|          |        |       |          |   |   |   |    |       |

2) 確認画面の「公開」ボタンをクリックします。 公開が完了すると確認メールが送信されます。

|                                                                                                    | Home 🔯 👻 | C                                                                                                    |   | 0 | ? 公開 | プレ | /[]- |
|----------------------------------------------------------------------------------------------------|----------|----------------------------------------------------------------------------------------------------|---|---|------|----|------|
| ≠<br><th></th> <th>メニュ・Result Input Home<br/>作業オーダー一覧</th> <th></th> <th></th> <th></th> <th></th> <th></th> |          | メニュ・Result Input Home<br>作業オーダー一覧                                                                                                    |   |   |      |    |      |
|                                                                                                    |          | サイトを公開しますか?                                                                                                    |   |   |      |    |      |
|                                                                                                    |          | 変更の公開先<br>④ umpin-tes22212eu2.sandbox.my.site.com/umMyBesultInput/s<br>Salesforce は、コンテンツ記号ネットワーク (CDN) を使用してこのドメインにサービスを提供し<br>ます。<br>エクスペリエンスビルグーは公開中はロックされます。変更が公開されたときに、確認メールが<br>送信されます。 |   |   |      |    |      |
|                                                                                                    |          | +r>20/                                                                                                    |   |   |      |    |      |
|                                                                                                    |          |                                                                                                    |   |   |      |    |      |
|                                                                                                    |          |                                                                                                    |   |   |      |    |      |
| ī                                                                                                    | Home 🕸 🔸 | c                                                                                                    | ۵ | Ø | ? 公開 | プル | רבשי |